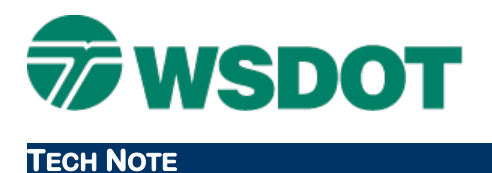

# InRoads – Cross Section Gradebook Report

Cross Section Gradebook Report

### **Overview**

The InRoads Cross Section Report, along with the WSDOT Cross Section Gradebook style sheet, can be a useful and quick alternative to the WSDOT staking report generation process. This document will describe how to generate a gradebook report from cross sections.

#### Workflow

#### **Create Cross Sections**

Generate a cross section set that contains standard and custom stations, intervals, etc.

Command: Evaluation > Cross Section > Cross Sections > Create Cross Sections

| $\bigcirc$ | Cross Sections                      |                                                    |                                       |  |  |
|------------|-------------------------------------|----------------------------------------------------|---------------------------------------|--|--|
| 61+10      | <u>F</u> ile                        |                                                    |                                       |  |  |
|            | Cross Section Set:       RAMP_BLine | Mode: <b>@<u>R</u>efresh</b> (<br>Start: 57+25.000 | Display On Display<br>Stop: 75+96.541 |  |  |
|            | Create Cross Section                | Set Name:                                          | RAMP_BLine                            |  |  |
|            | General                             | Crea <u>t</u> e:                                   | Window and Data 👻                     |  |  |
|            | Include                             | Inter <u>v</u> al:                                 | 100.000                               |  |  |
|            | Controls                            | Left Offset:                                       | -100.000                              |  |  |
|            | Layout                              | <u>R</u> ight Offset:                              | 100.000                               |  |  |
|            | Axes                                | Vertical Exaggeration:                             | 2.0000                                |  |  |
|            | Details                             | Show Data Outside Elevation Range                  |                                       |  |  |
|            | Ascillor LandXML                    | Surfaces:                                          |                                       |  |  |
|            | Update Cross Section                | Object                                             | Name                                  |  |  |
|            | End-Area Volumes                    | Default                                            | Default                               |  |  |
|            |                                     | R201_FinalExistin                                  | g XS_SF_Existing<br>XS_SF_Enrished    |  |  |
|            |                                     |                                                    | Xo_or _rmaned                         |  |  |

#### **Add Staking Features**

Add the features that you want to stake (i.e. **CL**, **EOP**, **SGS**, cut/fill, etc.) as crossing features. Command: *Evaluation* > *Cross Section* > *Cross Sections* > *Update Cross Sections* 

## Тесн Nоте

### WSDOT CAE SUPPORT

| $\langle \langle \rangle$ | Cross Sections                                                |                                  |                               |                                    |                          |   |  |
|---------------------------|---------------------------------------------------------------|----------------------------------|-------------------------------|------------------------------------|--------------------------|---|--|
| 11+10                     | File                                                          |                                  |                               |                                    |                          |   |  |
| $\square$                 | Cross Section Set:                                            | Mode: <u>R</u> e<br>Start: 57+25 | fresh (© <u>D</u> is<br>5.000 | splayOn ⊚D<br>Stop: 75+96.5        | isplay O <u>ff</u><br>41 |   |  |
|                           | Create Cross Section                                          | Surface:                         |                               |                                    |                          |   |  |
|                           | Annotate Cross Section Update Cross Section General Surfaces  | Name                             |                               |                                    | Description              |   |  |
|                           |                                                               | Default<br>IR201_FinalExisting   |                               |                                    |                          |   |  |
|                           | Crossing Features<br>Projected Features<br>Storm and Sanitary | RAMP_Bune                        | _Fin                          | Cre                                | ated from roadway de     |   |  |
|                           | 📄 End-Area Volumes                                            | reature:                         |                               |                                    |                          |   |  |
|                           |                                                               | Name                             | Style                         | Description                        |                          |   |  |
|                           |                                                               | L_CUT                            | TP_CN_Cu                      | . Created by road                  | <b>.</b>                 |   |  |
|                           |                                                               | L_DB                             | DR_PP_Dit<br>DR_PP_Dit        | Created by road<br>Created by road | l<br>I                   | - |  |
|                           |                                                               | L_EPS_FIN                        | RD_ED_Sh.                     | Created by road                    | l                        |   |  |
|                           |                                                               | L_ETW_FIN                        | RD_ED_R                       | Created by road                    | l                        |   |  |
|                           |                                                               | L_ETW_MA                         | RD_ED_R                       | Created by road                    | l                        | - |  |

#### **Cross Section Report**

Generate a report on the cross section set.

Command: Evaluation > Cross Section > Cross Section Report

Select the surface on the *Main* tab and toggle on **Include Selected Features Only**.

Select the features that you have displayed in your cross section set.

## Тесн Моте

## WSDOT CAE SUPPORT

|                  | Cross Section Repor | t                     |                                                       |
|------------------|---------------------|-----------------------|-------------------------------------------------------|
|                  | Main Slope Staking  |                       |                                                       |
|                  | Cross Section Set:  | RAMP_BLine            | •                                                     |
| "NOTEDIC TATEON" | Surfaces:           |                       |                                                       |
|                  | Name                | Description           |                                                       |
| 9<br>59-37       | IR201_FinalExisting |                       |                                                       |
|                  | RAMP_BLine_Fin      |                       | Created from roadway de                               |
|                  | Include Selected F  | Features Only:        |                                                       |
|                  | Name                | Style                 | Description                                           |
|                  | CL_FIN              | AL_HW_CL              | inePSCreated by roadway                               |
|                  | L_CUT               | TP_CN_Cut             | LineNCreated by roadway                               |
|                  | L ETW FIN           | RD ED Ro              | adwa Created by roadway                               |
|                  | L_FILL              | TP_CN_Fill            | ineN Created by roadway                               |
|                  | L_SGS<br>R_CUT      | RD_ED_Su<br>TP_CN_Cut | bgrad Created by roadway<br>LineNCreated by roadway 🔻 |
|                  | Include Componer    | nts                   | Include Volumes                                       |

On the *Slope Staking* tab, select the **From Catchpoint** option and provide an offset range (i.e. -50 on the left and 50 on the right, depending on your corridor).

|               | Generate Slope Sta | ke Points      |     | [      | <u>H</u> elp |
|---------------|--------------------|----------------|-----|--------|--------------|
| TATHE COLLEGE | Slope Stake Points | Left           |     | Right  |              |
| $\sim$        | From Catchpoint:   | -50.000        |     | 50.000 |              |
|               | From Surface:      | RAMP_BLine_Fin | *   |        |              |
| X*X -         | Feature:           | CL_FIN         | + + | CL_FIN | - +          |
| COTAT FORMA   |                    |                |     |        |              |
|               |                    |                |     |        |              |

Click Apply.

#### Тесн Моте

#### **Gradebook Stylesheet**

The Bentley Civil Report Browser opens.

Select the WSDOT Cross Section Gradebook Wide Slopes.xsl stylesheet.

| Evaluation                                      |
|-------------------------------------------------|
| Evaluation Report Instructions xsl              |
| WSDOT Accumulated Volumes xsl                   |
|                                                 |
| WSDOT Cross Section All Features xsl            |
| WSDOT Cross Section Gradebook Wide Slopes xsl   |
| WSDOT Cross Section Gradebook Wide xsl          |
| WSDOT Cross Section Gradebook xsl               |
| WSDOT Cross Section Points List xsl             |
| WSDOT Cross Section Profile List xsl            |
| WSDOT Cross Section Slope Stake xsl             |
| WSDOT Cross Section Slope xsl                   |
| WSDOT Cross Section Staking Table xsl           |
| WSDOT Cross Section Staking xsl                 |
| WSDOT Cross Section Surfaces And Exceptions xsl |
| WSDOT Cross Section Survey Format xsl           |
| WSDOT Cross Section xsl                         |
| WSDOT Cross Sections To CSV xsl                 |
| WSDOT Earthwork Quantities xsl                  |
|                                                 |

This report stylesheet presents the data in a gradebook format. This includes feature, slope and offset information.

| Surface:   | RAMP_BLine_ | Fin       |           |        |           |           |
|------------|-------------|-----------|-----------|--------|-----------|-----------|
| Station:   | 57+25.0     |           |           |        |           |           |
| Elevation: | 1985.8      | 2015.4    | 2015.2    | 2015.0 | 2014.7    | 2014.6    |
| Offset:    | -79.260     | -20.000   | -12.000   | 0.000  | 12.000    | 20.000    |
| Feature:   | L_FILL      | L_EPS_FIN | L_ETW_FIN | CL_FIN | R_ETW_FIN | R_EPS_FIN |
| Slope:     | -2.000:1    | 50.000:1  | 50.000:1  |        | -50.000:1 | -50.000:1 |

You can save the report in HTML format and open that file in Excel for post-processing.

For questions or comments on this tech note, contact your regional CAE Support Coordinator or the WSDOT CAE Help Desk at (360) 709-**8013**.